ИНСТРУКЦИЯ ПО ПОДАЧЕ ЗАЯВКИ В РЕЕСТР ШСК «Единая информационная площадка по направлению «Физическая культура и спорт в образовании» (ЕИП)

1/ \*\*

## 1.На главной странице ЕИП заходим в личный кабинет (рис.1)

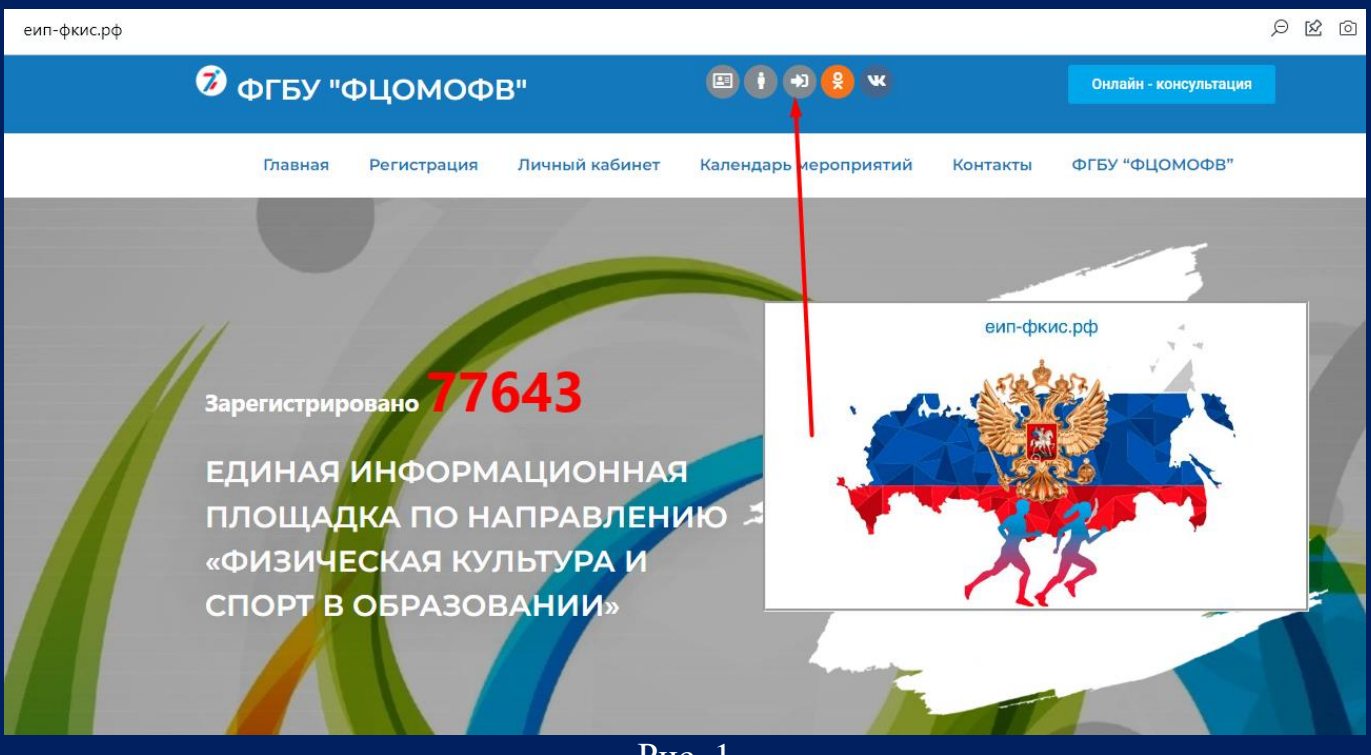

Рис. 1

Внимание! Для того, чтобы Вы смогли подать заявку в реестр ШСК, Вам необходимо быть зарегистрированным под категорией "Школьный спортивный клуб".

2. Категория указана в личном кабинете под фотографией профиля (рис.2)

| ID #43417                |                                                  |                                                                              | 🛱 Пятница, 16 с             | ентября, 2022                  |
|--------------------------|--------------------------------------------------|------------------------------------------------------------------------------|-----------------------------|--------------------------------|
|                          | Мои данные                                       |                                                                              | 6.6.                        |                                |
|                          | Наименование ШСК:                                | Ястребя                                                                      | События                     | Все события -                  |
|                          | Девиз:                                           | Не указан                                                                    |                             |                                |
|                          | Наименование организации:                        | МБОУ "Рощинская СОШ"                                                         |                             |                                |
| уководитель ШСК:         | Адрес:                                           | <u>646882, Омская область, Азовский ННМР, с. Рощи,<br/>ул. Школьная д.56</u> | В субъекте !                | 55 Омская область              |
| Петров П.П.              | Руководитель организации:                        | Иванов И.И.                                                                  | для катего                  | для категории "Школьный        |
| школьный спортивный клуо | Должность руководителя:                          | Директор                                                                     | спортие                     | зный клуб" нет<br>ящих событий |
|                          | Телефон:                                         | 83814123456                                                                  | предете                     | лщих соовний                   |
|                          | Адрес электронной почты,<br>использовавшийся при | yastreb2789546213@mail.ru                                                    | Добав                       | ить мероприятие                |
| 🖁 Мои данные             | регистрации:                                     |                                                                              |                             |                                |
| 🞓 Курсы                  | Дополнительна                                    | ая информация                                                                |                             |                                |
| Календарь                | Федеральный округ:                               | Сибирский федеральный округ                                                  |                             |                                |
|                          | Субъект РФ:                                      | 55 Омская область                                                            | Инструкции                  | . 📑                            |
| И Мои отчеты             | Муниципалитет:                                   | Муниципалитет не указан                                                      |                             |                                |
| 🏆 Мои достижения         |                                                  |                                                                              | Инструкция по личного кабин | заполнению<br>ета ШСК          |
|                          |                                                  |                                                                              | Инструкция по               | заполнению заявки              |

Рис. 2

ИНСТРУКЦИЯ ПО ПОДАЧЕ ЗАЯВКИ В РЕЕСТР ШСК «Единая информационная площадка по направлению «Физическая культура и спорт в образовании» (ЕИП)

3. В личном кабинете во вкладке «Мои достижения» необходимо нажать на кнопку «Подать заявку в реестр ШСК» (рис. 3)

| ID #43417                                                                        | Мои достижения<br>Заполнить форму по достижениям                                                  | ії Пятница, 16 сентября, 2022<br>События Все события →                                                                          |
|----------------------------------------------------------------------------------|---------------------------------------------------------------------------------------------------|----------------------------------------------------------------------------------------------------|
| Руководитель ШСК:<br>Летров П.П.<br>Школьный спортивный клуб                     | Подать заявку в реестр ШСК<br>Пройти обучение то базовому курсу на ЕИП-ФКИС и получить сертификат | В субъекте 55 Омская область<br>для категории "Школьный<br>спортивный клуб" нет                                                 |
| Мои данные                                                                       |                                                                                                   | предстоящих событий<br>Добашть мероприятие                                                                                      |
| i≊ Курсы <sup>№№</sup><br>≝ Календарь<br>С Мои отчёты                            |                                                                                                   | Инструкции                                                                                                    |
| <ul> <li>Фои достижения</li> <li>Служба поддержки</li> <li>Оповещения</li> </ul> |                                                                                                   | Инструкция по заполнению<br>личного кабината ШСК<br>Инструкция по заполнению заявки<br>в Реестр ШСК<br>Инструкция по заполнению |

Рис. 3

4. Открывается страница с формой заявки (рис.4).

| еип-фкис.рф/форма-заявки-в-реестр-шск/                                                                                                    | Ø      | ⊠ I | 6 | 3 > |
|----------------------------------------------------------------------------------------------------|--------|-----|---|-----|
| 📀 ФГБУ "ФЦОМОФВ" 🗉 🚺 🔁 😫 🔍 Онлайн - консул                                                                                                    | ьтация |     |   |     |
| Главная Регистрация Личный кабинет Календарь мероприятий Контакты ФГБУ "ФЦОМОС                                                                                        | ÞB"    |     |   |     |
| Инструкция по заполнению заявки в Реестр ШСК                                                                                                    |        |     |   |     |
| Прежде чем подать заявку, убедитесь в том, что Ваш ШСК не включён в Единый Всероссийский<br>перечень (реестр) школьных спортивных клубов.                             |        |     |   |     |
| Данные Вы сможете проверить по ссылке https://еип-фкис.рф/сведения-о-шск/.                                                                                            |        |     |   |     |
| Важно! Если ШСК включен в реестр, повторно подавать заявку не нужно.                                                                                                  |        |     |   |     |
| Выберите федеральный округ *                                                                                                    |        |     |   |     |
| 00 Субъект Российской Федерации *                                                                                                    |        |     |   |     |
| Полное наименование образовательной организации (по Уставу)                                                                                                    |        |     |   |     |
| Краткое наименование образовательной организации (по Уставу)                                                                                                    |        |     |   |     |
| Сведения об образовательной организации                                                                                                    |        |     |   |     |
| Индекс, полный адрес                                                                                                    |        |     |   |     |
| Телефон                                                                                                    |        |     |   |     |
| Почтовый ящик Заполните это поле.                                                                                                    |        |     |   |     |
| Школьный спортивный клуб                                                                                                    |        |     |   |     |
| <ul> <li>в качестве структурного подразделения образовательной организации</li> <li>в качестве общественного объединение, не являющегося юридическим лицом</li> </ul> |        |     |   |     |
|                                                                                                    |        |     |   |     |

2

ИНСТРУКЦИЯ ПО ПОДАЧЕ ЗАЯВКИ В РЕЕСТР

ШСК

«Единая информационная площадка по направлению «Физическая культура и спорт в образовании» (ЕИП)

1

Внимание! Прежде чем подать заявку, убедитесь в том, что Ваш ШСК не включён в Единый Всероссийский перечень (реестр) школьных спортивных клубов. Данные Вы сможете проверить по ссылке https://еип-фкис.рф/сведения-о-шск/

Если ШСК включен в реестр, повторно подавать заявку не нужно.

5. Заполняем поля формы. Обращаем Ваше внимание на то, что, если Вы подаете заявку в качестве структурного подразделения, Вы прописываете дату и номер Приказа о создании ШСК. Если Вы подаете заявку в качестве общественного объединения, Вы прописываете дату и номер Протокола съезда (конференции) или общего собрания общеобразовательной организации о создании ШСК (рис.5).

| Сведения об образовательной организации                                                                                                    |
|----------------------------------------------------------------------------------------------------|
| Индекс, полный адрес                                                                                                    |
| Телефон                                                                                                    |
| Почтовый ящик                                                                                                    |
| Школьный спортивный клуб                                                                                                    |
| <ul> <li>в качестве структурного подразделения образовательной организации</li> <li>в качестве общественного объединение, не являющегося юридическим лицом</li> </ul> |
| Полное наименование ШСК                                                                                                    |
| ▲ Дата, № приказа / протокола о создании ШСК                                                                                                    |
| Активная ссылка на страницу (вкладку) официального сайта организации «ШСК» в сети Интернет                                                                            |
| Отправить                                                                                                    |

Рис. 5

## 7. После заполнения формы нажимаем кнопку «Отправить» (рис.6).

| Школьный спортивный клуб                                                                                            |                                                              |
|----------------------------------------------------------------------------------------------------|--------------------------------------------------------------|
| <ul> <li>О в качестве структурного подразделения обр</li> <li>● в качестве общественного объединение, не</li> </ul> | разовательной организации<br>е являющегося юридическим лицом |
| Ястребы                                                                                                    |                                                              |
| Протокол №1 от 30.09.2021                                                                                           |                                                              |
| https://mamschool.ru/yunior                                                                                         |                                                              |
| Отправить                                                                                                    |                                                              |

Рис.6.

«Единая информационная площадка по направлению «Физическая культура и спорт в образовании» (ЕИП)

1/ 1

## ИНСТРУКЦИЯ ПО ПОДАЧЕ ЗАЯВКИ В РЕЕСТР ШСК

ВАЖНО! Строго следуйте комментариям, указанным в форме и внимательно заполняйте все поля.

6. После успешной отправки заявки в личном кабинете во вкладке «Мои достижения» отображается полная информация по Вашей заявке и указывается статус «Заявка в обработке» (рис.6).

| ID #43417                |                                                                                                    | Пятница, 16 сентября, 2022                          |
|--------------------------|----------------------------------------------------------------------------------------------------|-----------------------------------------------------|
|                          | мои достижения                                                                                                    | События Все события →                               |
| Core Core                | Заполнить форму по достижениям                                                                                            |                                                     |
|                          | 🔅 Заявка в обработке                                                                                                    |                                                     |
|                          | Внимание! Заявки обрабатываются в течение 14 рабочих дней с                                                               |                                                     |
| Руководитель ШСК:        | момента подачи.                                                                                                    | В субъекте 55 Омская область                        |
| Петров П.П.              | Ваша заявка №: 17359                                                                                                    | для категории "Школьный                             |
| Школьный спортивный клуб | Ваш ID пользователя: 43417                                                                                                | спортивный клуб" нет                                |
|                          | Федеральный округ: Сибирский федеральный округ                                                                            | предстоящих событий                                 |
|                          | Регион: 55 Омская область                                                                                                 |                                                     |
|                          | Наименование организации: Муниципальное бюджетное общеобразовательное<br>учреждение Рощинская основная школа              | Добавить мероприятие                                |
| 🤱 Мои данные             | Наименование организации (краткое): МБОУ "Рощинская СОШ"                                                                  |                                                     |
| 😰 Курсы                  | Адрес: 607570 Нижегородская обл., Сеченовский район, с. Мамлейка, ул.<br>Центральная, д.) "Г"                             |                                                     |
|                          | <b>Телефон:</b> 8(831)9335650                                                                                             |                                                     |
| Календарь                | E-mail: yastreb2789546213@mail.ru                                                                                         |                                                     |
| 🕑 Мои отчёты             | Форма клуба: в качестве общественного объединение, не являющегося<br>юридическим лицом                                    | Инструкции 🔁                                        |
| 🆤 Мои достижения         | Наименование ШСК: Ястребы                                                                                                 | Инструкция по заполнению                            |
|                          | Приказ № / Протокол №: Протокол №1 от 30.09.2021                                                                          |                                                     |
| 🛛 Служба поддержки       | Ссылка: <u>https://mamschool.ru/xunior</u><br>Ссылка должна перенаправлять на страницу ШСК, которая находится на сайте ОО | Инструкция по заполнению заявки<br>в Реестр ШСК<br> |
| 🜲 Оповещения             | Дата подачи: 16.09.2022                                                                                                   | Инструкция по заполнению                            |
|                          |                                                                                                    | формы Достижения ШСК                                |
| ФГБУ "ФПОМОФВ" 2022      |                                                                                                    | Инструкция по работе с                              |
|                          | Пройти обучение по базовому курсу на ЕИП-ФКИС и получить сертификат                                                       | Мониторингом Реестра ШСК                            |
|                          |                                                                                                    | Инстоукция по заполнению                            |
|                          |                                                                                                    |                                                     |
|                          |                                                                                                    |                                                     |

#### Рис.6.

ВАЖНО! Данные по подаче заявки доступны по ссылке https://еипфкис.рф/мониторинг-единого-всероссийского-п/

Обработка заявок: 14 <u>рабочих</u> дней. Дата приема заявки отображается в таблице мониторинга по ссылке https://eun-фкис.pф/мониторинг-единого-всероссийского-п/

# 7. В форме доступны функции для редактирования, удаления и подачи заявки повторно (рис.7.1, 7.2, 7.3).

«Единая информационная площадка по направлению «Физическая культура и спорт в образовании»

## ИНСТРУКЦИЯ ПО ПОДАЧЕ ЗАЯВКИ В РЕЕСТР ШСК

(ЕИП)

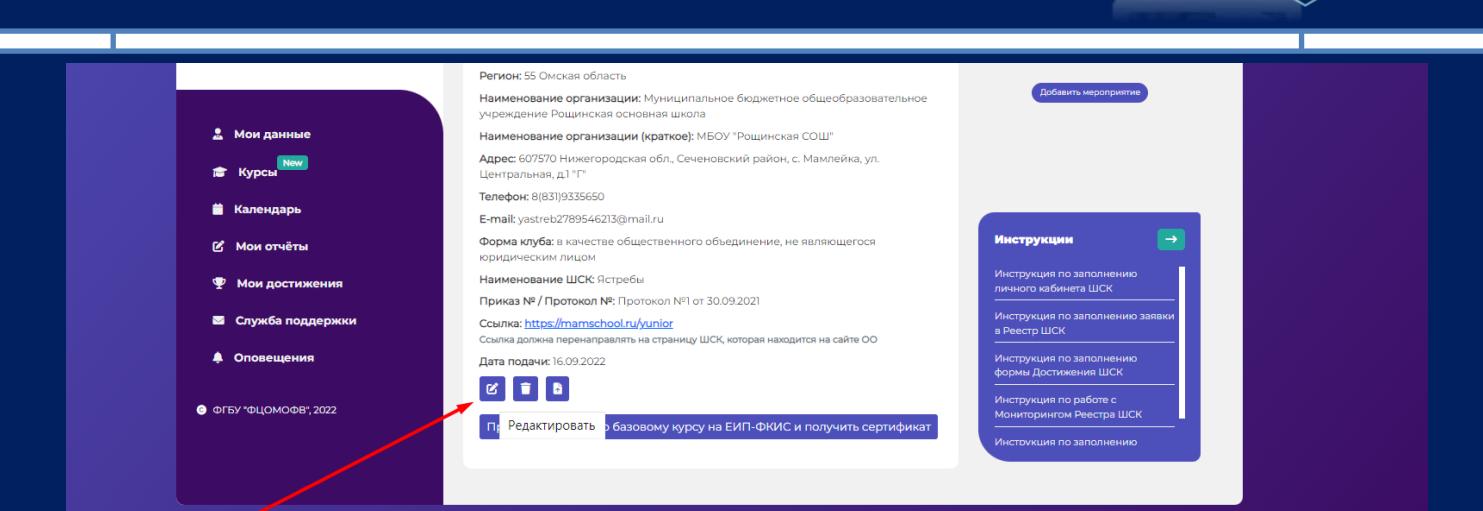

Рис. 7.1

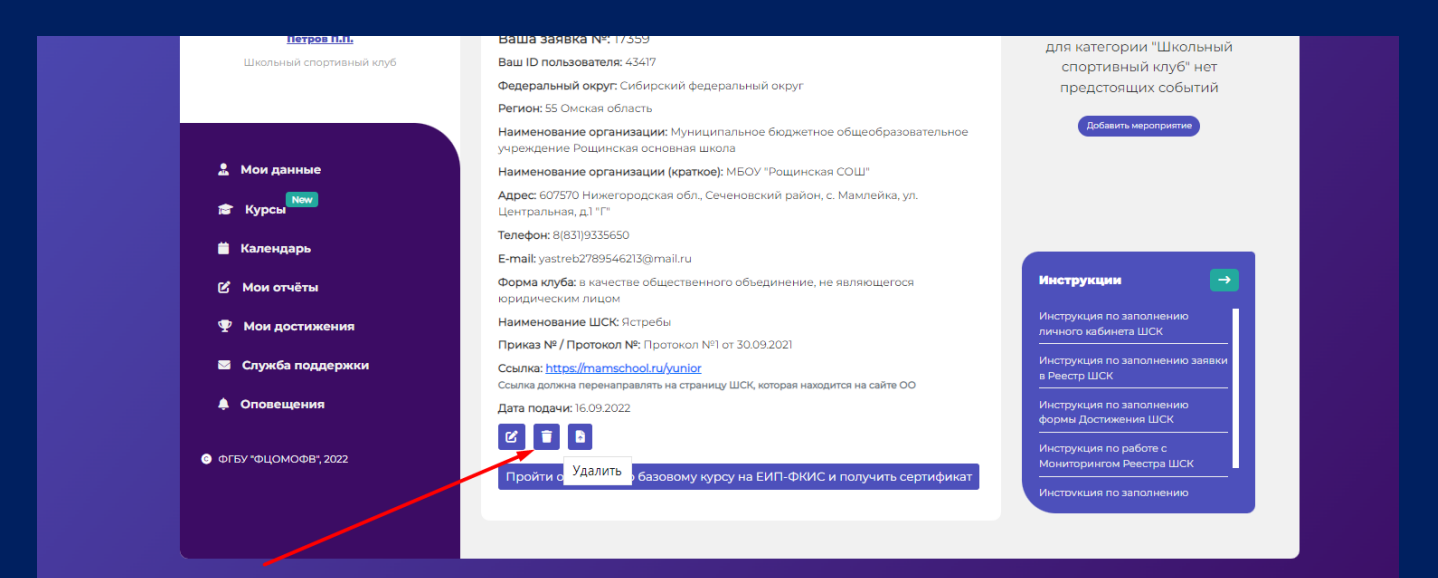

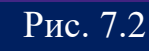

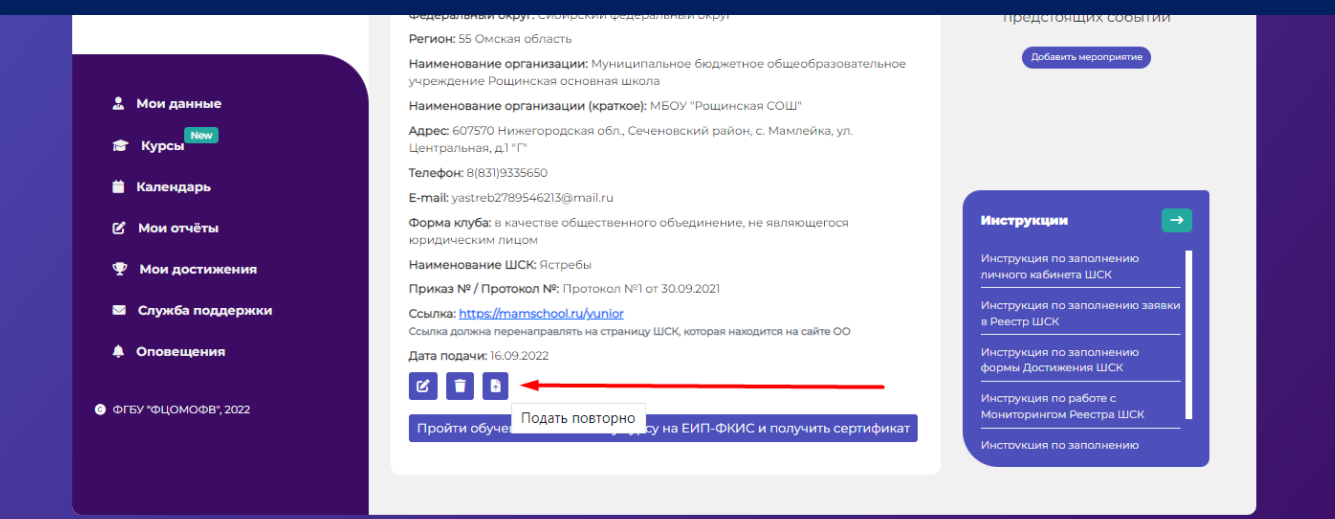

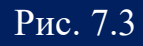

ИНСТРУКЦИЯ ПО ПОДАЧЕ ЗАЯВКИ В РЕЕСТР ШСК «Единая информационная площадка по направлению «Физическая культура и спорт в образовании» (ЕИП)

8. Если Ваша заявка отклонена, то в личном кабинете отображается сообщение с указанием причины отказа (рис.8). Если у Вас остались вопросы, то Вы сможете обратиться к специалисту отдела развития школьного спорта ФГБУ «ФЦОМОФВ». Телефон отображается в системе личного кабинета.

| ID #43417                                                                  | <b>Мои достижения</b><br>Заполнить форму по достижениям                                                                                                    | а Пятница, 16 сентября, 2022<br>События Все события →                                                                         |
|----------------------------------------------------------------------------|----------------------------------------------------------------------------------------------------|----------------------------------------------------------------------------------------------------|
|                                                                            | Ваша заявка отклонена. Произведите корректировку и подаите заявку<br>повторно.                                                                                                    |                                                                                                    |
| Русоводитель ШСК:<br>Гетров П.П.<br>Школьный спортивный клуб<br>Мои данные | Причина отклонения заявки<br>Документы на странице ШСК не соответствуют требованиям. Список<br>документов зависит от формы организации ШСК. Перечень документов<br>должен быть в соответствии с письмом Министерства Просещения РФ<br>ДГ-1384/06 от 03.06.2020 г. Подробно о необходиных документах можно узнать<br>по ссылке https://euri-dxuc.pd/wp-content/uploads/2020/09/Приложение.pdf<br>Разместите необходимые документы и нажмите кнопку 'Глодать повторно!'<br>Если у Вас остались вопросы по причине отказа Вашей заявки, позвоните по<br>телефону 8(495) 56-72-46 (доб. 118) - Шмидт Элла Николаевна, методист отдела<br>развития школьного спорта ФГБУ | В субъекте 55 Омская область<br>для категории "Школьный<br>спортивный клуб" нет<br>предстоящих событий<br>Грбанть мероприятие |
| 😰 Курсы                                                                    | Внимание! Заявки обрабатываются в течение 14 рабочих дней с                                                                                                    |                                                                                                    |
| 📋 Календарь                                                                | момента подачи.<br>Ваша заявка №: 17359                                                                                                    |                                                                                                    |
| 🕑 Мои отчёты                                                               | Ваш ID пользователя: 43417                                                                                                    | Инструкции 🔁                                                                                                    |
| 🏆 Мои достижения                                                           | Федеральный округ: Сибирский федеральный округ<br>Регион: 55 Омская область                                                                                                    | Инструкция по заполнению<br>личного кабинета ШСК                                                                              |

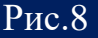

8.1.В зависимости от причины отказа, например:

- указана неверная ссылка на страницу ШСК;

- ошибка в адресе или в наименовании общеобразовательной организации;

- выбрана неверная форма организации клуба;

необходимо внести изменения в заявку согласно п.9. инструкции и произвести «Редактирование» заявки.

| 📛 Календарь            | Центральная, д.1 "Г"<br><b>Телефон:</b> 8(831)9335650                                                                     | Инструкция по работе с<br>Мониторингом Реестра ШСК |
|------------------------|----------------------------------------------------------------------------------------------------|----------------------------------------------------|
| 🗹 Мои отчёты           | E-mail: yastreb2789546213@mail.ru                                                                                         | Инстоукция по заполнению                           |
| • Mari                 | Форма клуба: в качестве общественного объединение, не являющегося<br>юридическим лицом                                    |                                                    |
| • мои достижения       | Наименование ШСК: Ястребы                                                                                                 |                                                    |
| 🖾 Служба поддержки     | Приказ № / Протокол №: Протокол №1 от 30.09.2021                                                                          |                                                    |
| 🌲 Оповещения           | Ссылка: <u>https://mamschool.ru/yunior</u><br>Ссылка должна перенаправлять на страницу ШСК, которая находится на сайте ОО |                                                    |
|                        | Дата подачи: 16.09.2022                                                                                                   |                                                    |
| 📀 ФГБУ "ФЦОМОФВ", 2022 | C T D                                                                                                    |                                                    |
|                        | Пройти обучение по базовому топсу на ЕИП-ФКИС и получить сертификат                                                       |                                                    |
|                        |                                                                                                    |                                                    |

Рис. 8.1

8.2. Если был отказ из-за того, что представлен неполный перечень документов на странице ШСК на сайте общеобразовательной организации, то необходимо разместить на странице ШСК документы и далее в системе личного кабинета

6

«Единая информационная площадка по направлению «Физическая культура и спорт в образовании» (ЕИП)

## ИНСТРУКЦИЯ ПО ПОДАЧЕ ЗАЯВКИ В РЕЕСТР ШСК

отправить заявку повторно. Для этого необходимо нажать на кнопку «Подать повторно» (рис. 8.2). Заявка автоматически обновляется и отображается в Мониторинге поданных заявок.

|                      | Телефон. отобларование Мониторингом Реестра ШСК                             |
|----------------------|-----------------------------------------------------------------------------|
| <i>60</i>            | E-mail: yastreb2789546213@mail.ru                                           |
| в мои отчеты         | Форма клуба: в качестве общественного объединение, не являющегося           |
|                      | юридическим лицом                                                           |
| T Mon Accinition     | Наименование ШСК: Ястребы                                                   |
| 🜌 Служба поддержки   | Приказ № / Протокол № Протокол № 10 т 30.09.2021                            |
|                      | Ссылка: https://mamschool.ru/yunior                                         |
| 🌲 Оповещения         | Ссылка должна перенаправлять на страницу ШСК, которая находится на сайте ОО |
|                      | Дата подачи: 16.09.2022                                                     |
|                      |                                                                             |
| 0 0107 040m000 ,2022 |                                                                             |
|                      | Пройти обучение по базовому курсу на ЕИП-ФКИС и получить сертификат         |
|                      |                                                                             |
|                      |                                                                             |
|                      |                                                                             |

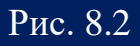

Внимание! Список документов зависит от формы организации ШСК. Перечень документов должен быть в соответствии с письмом Министерства Просвещения РФ ДГ-1384/06 от 03.06.2020 г. Подробно о необходимых документах можно узнать по ссылке <u>https://euri-</u>

фкис.pф/wp-content/uploads/2020/09/Приложение.pdf (рис. 8.3)

| в каче | стве общественного объединения, не    | е общественного объединения, не в качестве структурного подразделения ОО |                                         |  |
|--------|---------------------------------------|--------------------------------------------------------------------------|-----------------------------------------|--|
| являю  | щегося юридическим лицом              |                                                                          |                                         |  |
| 1.     | лицензия на осуществление при наличии | 1.                                                                       | лицензия; <u>при наличии</u>            |  |
|        | образовательной деятельности по       | 2.                                                                       | приказ о создании ШСК;                  |  |
|        | виду образования «дополнительное      | 3.                                                                       | положение о ШСК;                        |  |
|        | образование детей и взрослых;         | 4.                                                                       | план спортивно-массовых,                |  |
| 2.     | Протокол съезда (конференции) или     |                                                                          | физкультурно-спортивных и               |  |
|        | общего собрания                       |                                                                          | социально-значимых мероприятий на       |  |
|        | общеобразовательной организации о     |                                                                          | учебный год;                            |  |
|        | создании ШСК;                         | 5.                                                                       | расписание работы спортивных секций     |  |
| 3.     | устав ШСК, принятый на съезде         |                                                                          | в ШСК;                                  |  |
|        | (конференции) или общим собрании      | 6.                                                                       | календарный план спортивно-             |  |
|        | общеобразовательной организации.      |                                                                          | массовых мероприятий.                   |  |
| 4.     | план спортивно-массовых,              |                                                                          |                                         |  |
|        | физкультурно-спортивных и             |                                                                          |                                         |  |
|        | социально-значимых мероприятий на     | Все до                                                                   | кументы должны быть доступны для        |  |
|        | учебный год;                          | мооап                                                                    | отра и подписаны.                       |  |
| 5.     | расписание работы спортивных секций   | Докум                                                                    | енты 2 и 3 подписывает руководитель ОО, |  |
|        | в ШСК;                                | ставит                                                                   | печать организации.                     |  |
| 6.     | календарный план спортивно-           | Докум                                                                    | енты 4, 5, 6 подписывает руководитель   |  |
|        | массовых мероприятий.                 |                                                                          | ШСК                                     |  |

9. После прохождения проверки (при условии соблюдения всех заявленных требований) в личном кабинете отобразиться сообщение «Ваша заявка одобрена, ожидайте свидетельство» (рис.9).

«Единая информационная площадка по направлению

«Физическая культура и спорт в образовании»

(ЕИП)

1

| ID #43417                | Мои достижения                                                                                                    | Пятница, 16 сентября, 2022                          |
|--------------------------|----------------------------------------------------------------------------------------------------|-----------------------------------------------------|
| Gee                      | Заполнить форму по достижениям                                                                                     | сооытия                                             |
|                          | 👍 Ваша заявка одобрена, ожидайте свидетельство!                                                                    |                                                     |
| Руководитель ШСК:        | Внимание! Заявки обрабатываются в течение 14 рабочих яней с<br>момента подачи.                                     |                                                     |
| Петров П.П.              | Ваша заявка №: 17359                                                                                               | В субъекте 55 Омская область                        |
| Школьный спортивный клуб | Ваш ID пользователя: 43417                                                                                         | спортивный клуб" нет                                |
|                          | Федеральный округ: Сибирский федеральный округ                                                                     | предстоящих событий                                 |
|                          | Регион: 55 Омская область                                                                                          |                                                     |
|                          | Наименование организации: Муниципальное бюджетное общеобразовательное<br>учреждение Рощинская основная школа       | Добавить мероприятие                                |
| 🚨 Мои данные             | Наименование организации (краткое): МБОУ "Рощинская СОШ"                                                           |                                                     |
| 🗟 Курсы                  | Адрес: 607570 Нижегородская обл., Сеченовский район, с. Мамлейка, ул.<br>Центральная, д.1 °Г°                      |                                                     |
|                          | Телефон: 8(831)9335650                                                                                             |                                                     |
| календарь                | E-mail: yastreb2789546213@mail.ru                                                                                  |                                                     |
| 🖒 Мои отчёты             | Форма клуба: в качестве общественного объединение, не являющегося<br>юридическим лицом                             | Инструкции 🔁                                        |
| Ф Мои достижения         | Наименование ШСК: Ястребы                                                                                          | Инструкция по заполнению                            |
|                          | Приказ № / Протокол №: Протокол №1 от 30.09.2021                                                                   |                                                     |
| 🛛 Служба поддержки       | Ссылка: https://mamschool.ru/vunior<br>Ссылка должна перенаправлять на страницу ШСК, которая находится на сайте ОО | Инструкция по заполнению заявки<br>в Реестр ШСК<br> |
| 🜲 Оповещения             | Дата подачи: 16.09.2022                                                                                            | Инструкция по заполнению формы Лостижения ШСК       |

10. После обработки данных, в личном кабинете отображается Свидетельство о внесении ШСК в Единый Всероссийский перечень (реестр) школьных спортивных клубов. Свидетельство доступно для скачивания (рис.10).

| ID #43417                                                                                          | Мои достижения<br>Заполнить форму по достижениям                                                                                                    | а Пятница, 16 сентября, 2022<br>События Все события →                                                                         |
|----------------------------------------------------------------------------------------------------|----------------------------------------------------------------------------------------------------|----------------------------------------------------------------------------------------------------|
| Руководитель ШСК:<br>Петров п.п.<br>Школьный спортивный клуб                                       | Распола и и и и и и и и и и и и и и и и и и и                                                                                                    | В субъекте 55 Омская область<br>для категории "Школьный<br>спортивный клуб" нет<br>предстоящих событий<br>Добщить мероприятия |
| <ul> <li>Мои данные</li> <li>Курсы<sup>нен</sup></li> <li>Календарь</li> <li>Мои отчёты</li> </ul> | ИСТРЕОБІ<br>Муниципальное бюджетное общеобразовательное учреждение<br>"Рощинская средняя общеобразовательная школа"<br>ВАРЕГИСТРИРОВАН ВО ВСЕРОССИЙСКОМ ПЕРЕЧНЕ (РЕЕСТРЕ)<br>ШКОЛЬНЫХ СЛАДСТИНЫХ КЛУЗОВ<br>ВАРЕГИСТРИРОВАН ВО ВСЕРОССИЙСКОМ ПЕРЕЧНЕ (РЕЕСТРЕ)<br>ИСТОРОВИТИТИТИТИТИТИТИТИТИТИТИТИТИТИТИТИТИТИТ | Инструкции                                                                                                    |
| 🏆 Мои достижения                                                                                   | 坐 Скачать свидетельство                                                                                                    | Инструкция по заполнению<br>личного кабинета ШСК                                                                              |
| 🔤 Служба поддержки                                                                                 | Пройти обучение по базовому курсу на ЕИП-ФКИС и получить сертификат                                                                                                    | Инструкция по заполнению заявки<br>в Реестр ШСК                                                                               |
| Ф Оповещения                                                                                       |                                                                                                    | Инструкция по заполнению<br>формы Достижения ШСК                                                                              |
| ФГБУ "ФЦОМСФВ", 2022                                                                               |                                                                                                    | Инструкция по работе с<br>Мониторингом Реестра ШСК<br>Инструкция по заполнению                                                |

Рис.10